ne Goal.

Pfizer Industrial Trainee Scheme 2016/2017

## How to COMPLETE and SUBMIT your APPLICATION

Firstly go online to <u>www.pfizercareers.com</u> and click on Search jobs

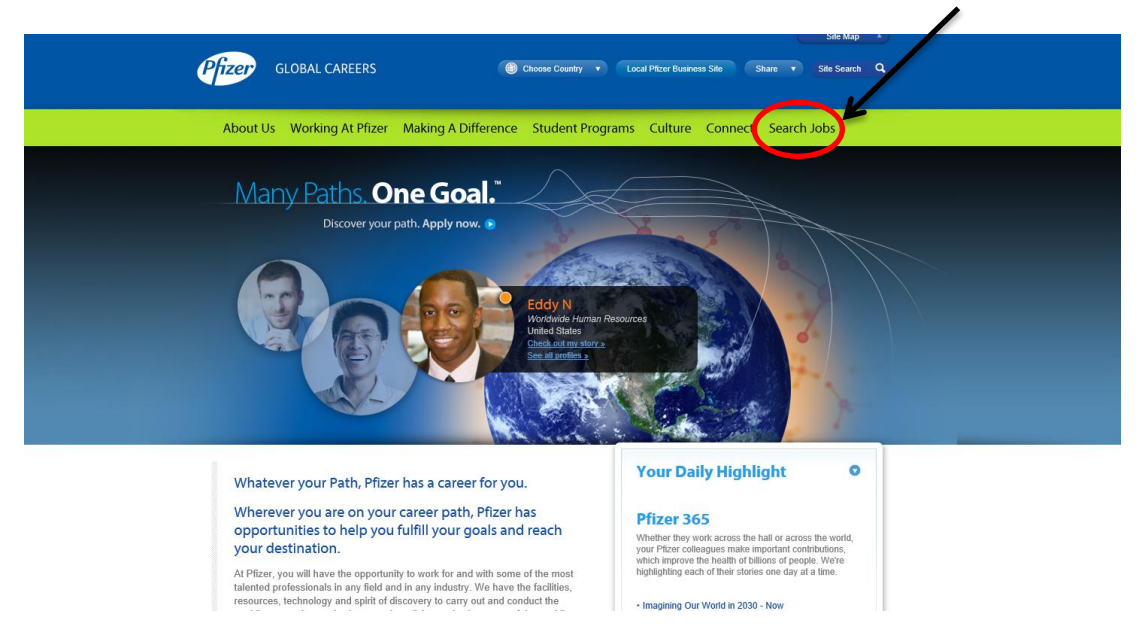

## Then click on the SEARCH and APPLY for jobs button

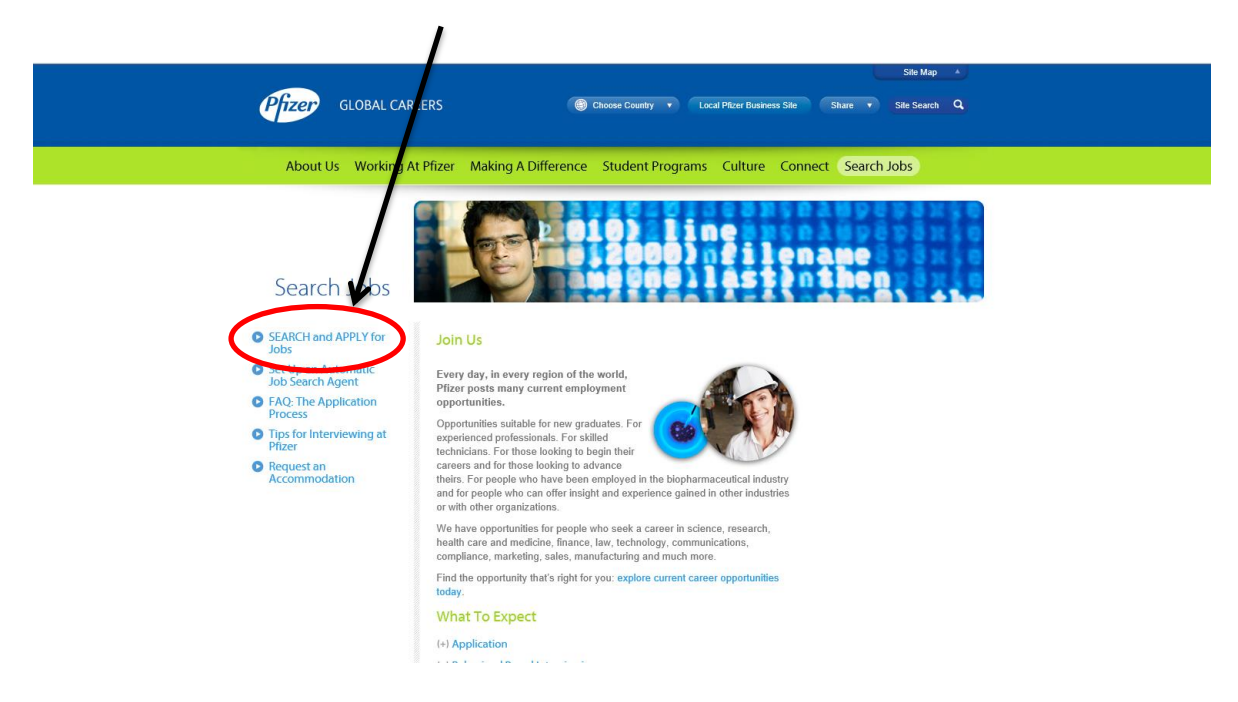

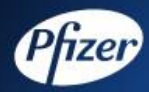

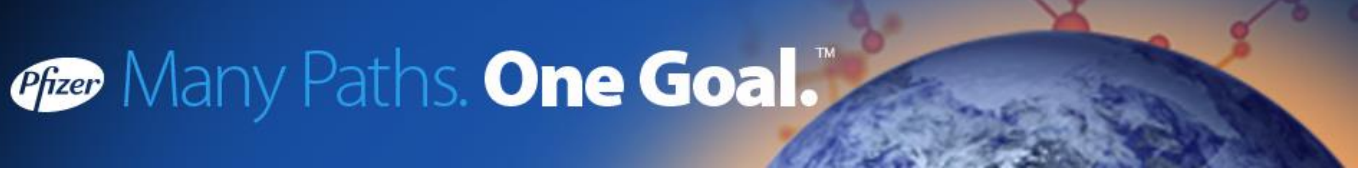

• This screen will appear and you will need to create a profile by clicking on the sign on

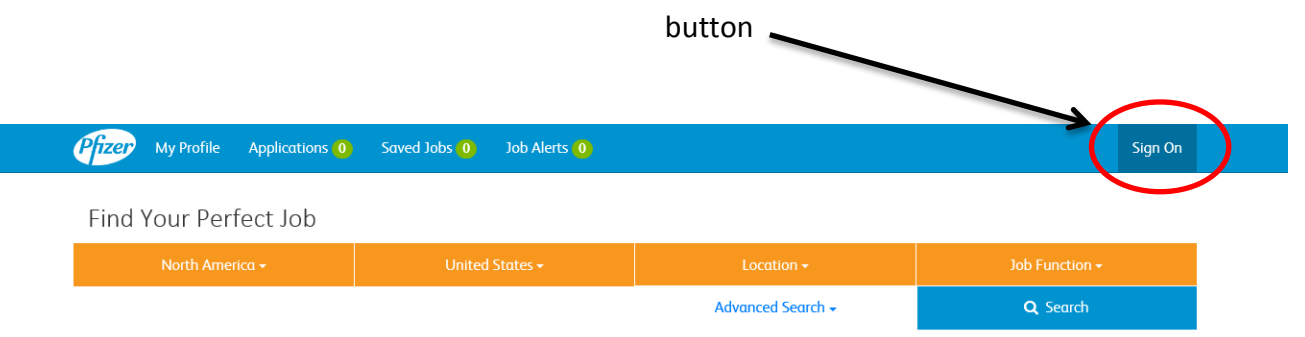

To find your perfect job, use the drop down menus above and then press the Search button.

| Feedback   Privacy Policy   Terms of Use                                          | Languages |
|-----------------------------------------------------------------------------------|-----------|
| Pfizer My Profile Applications 0 Saved Jobs 0 Job Alerts 0                        | Sign On   |
| Pfizer Jobs                                                                       |           |
| Expect more from your career                                                      |           |
| User Name: User Name                                                              |           |
| Password: Password                                                                |           |
| Login<br>Need an Account? Thorgot My Password? I Change Password I Review Consent |           |
|                                                                                   |           |
| Feedback   Privacy Policy   Terms of Use Langue                                   | iges 🔺    |
|                                                                                   |           |

• Click on the 'Need an Account?' button to create your Username and Password

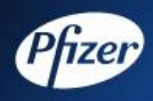

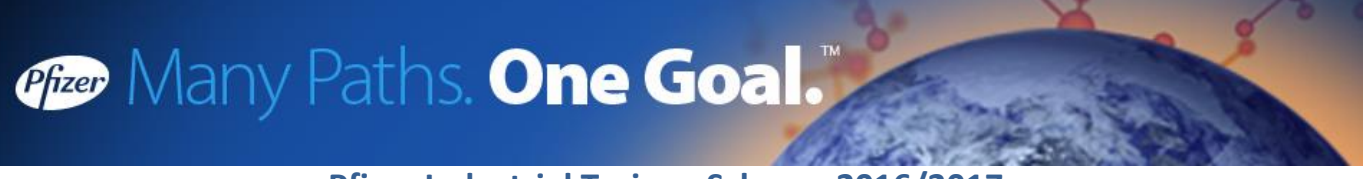

• Create your own Username and Password and click register

| <b>Pizer</b> My Profile Application                                                                 | ns 0 Saved Jobs 0 Job Alerts 0                                                                                                    |                                             | Sign On   |
|----------------------------------------------------------------------------------------------------|----------------------------------------------------------------------------------------------------|---------------------------------------------|-----------|
| <u>Pfizer</u> (Applicate<br>Pfizer<br>Expect more from<br>User Name:<br>Password<br>Repeat Password | Ins O Saved Jobs O Job Alerts O<br>JOB Alerts O<br>JOB ALERT<br>O<br>JOB ALERT O<br>JOB ALERT O<br>JOB | 8 characters in length and contain one numb | Sign On   |
|                                                                                                    | I aiready nave an account I Review Consent                                                                                                    |                                             |           |
| Feedback   Privacy Policy   Terms of Use                                                            |                                                                                                    |                                             | Languages |

• Read the Terms and Conditions and if happy tick the box agreeing to the Terms and Conditions then click continue

|   | P <mark>fizer</mark>                                                                                                    |
|---|----------------------------------------------------------------------------------------------------|
|   | your resume, your resume will be anorded due consideration and we look forward to receiving<br>your resume online or through Pfizer in your country.                                                                                                    |
|   | By checking "I have read and accept the user consent above" checkbox, you expressly agree<br>as follows:                                                                                                    |
|   | <ul> <li>you have reviewed this User Consent, the Human Resources Data Protection Policy and the Privacy Policy carefully and agree to these policy statements;</li> <li>you consent to the collection, use, storage and transfer of your Personal Data by Pfizer, Inc., its affiliates and subsidiaries, and that such data may processed and used for recruiting purposes and to evaluate your online resume submission;</li> <li>you agree that this online submission process and the policy statements noted above do not constitute an offer or promise of employment and, unless otherwise noted, do not form part of any contract of employment; and</li> <li>you agree to maintain your personal login name and password secret and not permit others to access and use the Pfizer online resume submission service on your behalf.</li> </ul> |
|   | You further agree that the use of your <b>login name and password</b> and by checking "I have read<br>and accept the user consent above" checkbox below, you indicate your consent to utilize<br>electronic signatures and electronic records in the submission of your Personal Data, and you<br>agree to the terms of this User Consent and privacy statements.                                                                                                    |
|   | This User Consent was last revised on August 6, 2009.                                                                                                    |
| ( | ✓ I have read and accept the user consent above. Continue Cancel                                                                                                    |
|   | Feedback I Privacy Policy I Terms of Use                                                                                                    |

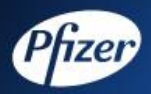

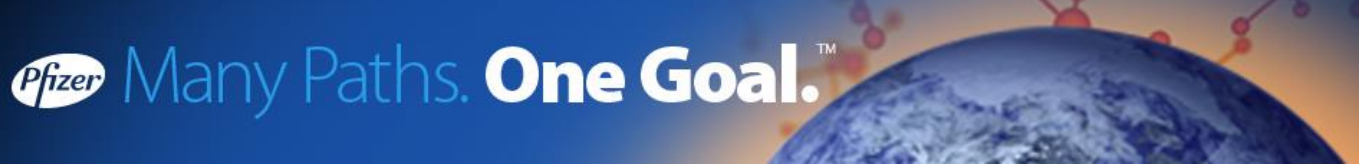

• Fill in all your contact information

| 4 | Fizer My Profile Apple | cations 0 Saved Jobs 0 | Job Alerts 0 |  | Sign On |  |
|---|------------------------|------------------------|--------------|--|---------|--|
|   | Contact Informatio     | on                     |              |  |         |  |
|   | Name                   |                        |              |  |         |  |
|   | Name Format:           | English                |              |  | V       |  |
|   | *First Name:           |                        |              |  |         |  |
|   | Middle Name:           |                        |              |  |         |  |
|   | *Last Name:            |                        |              |  |         |  |
|   |                        |                        |              |  |         |  |
|   | Address                |                        |              |  |         |  |
|   | *Country:              | United States          |              |  | ~       |  |
|   | *Address 1:            |                        |              |  |         |  |
|   | Address 2:             |                        |              |  |         |  |
|   | Address 3:             |                        |              |  |         |  |

• Title your Application Form and click on the Upload Resume button to upload your Application Form

|                                                                                                    | fizer My Profile App        | pplications <mark>0</mark> Saved Jobs <mark>0</mark> Job A | lerts <mark>0</mark> |               | Sign On |
|----------------------------------------------------------------------------------------------------|-----------------------------|------------------------------------------------------------|----------------------|---------------|---------|
| Email  Femail Type Femail Address Select.                                                                                                    |                             |                                                            | + Add                |               |         |
| Email  Femail Type  Femail Address  Select.                                                                                                    |                             |                                                            |                      |               |         |
| *Email Type   *Email Address   Select   *Preferred   + Add   Resume   Please enter a resume title before clicking on "Upload Resume"   Resume Title   Pfizer APPLICATION FORM   Upload Resume   K Concel   * Concel                                                                                                    | Email                       |                                                            |                      |               |         |
| Select       ✓ 'Preferred         + Add       + Add         Resume          Please enter a resume title before clicking on "Upload Resume"          Resume Title       Pfizer APPLICATION FORM         Upload Resume          Lessene Title       Pfizer APPLICATION FORM         Lessene Title       Save         × Concel       × | *Email Typ <del>e</del>     | *Email Address                                             |                      | _             |         |
| + Add  Resume Please enter a resume title before clicking on "Upload Resume" Resume Title Pfizer APPLICATION FORM Upload Resume ES Save X Cancel                                                                                                    | Select 💌                    |                                                            |                      | ✓ *Preferred  |         |
| Add  Resume  Please enter a resume title before clicking on "Upload Resume"  Resume Title  Pfizer APPLICATION FORM  Upload Resume  K Cancel  Executed Library Cline                                                                                                    |                             |                                                            |                      |               |         |
| Resume Please enter a resume title before clicking on "Upload Resume" Resume Title Pfizer APPLICATION FORM Upload Resume K Cancel                                                                                                    |                             |                                                            | + Add                |               |         |
| Please enter a resume title before clicking on "Upload Resume"           Resume Title         Pfizer APPLICATION FORM           Upload Resume         ¥ Cancel                                                                                                    | Pacuma                      |                                                            |                      |               |         |
| Resume Title Pfizer APPLICATION FORM Upload Resume  Save X Cancel  Factbock [Diracs dollars]                                                                                                    | Please enter a resume title | te before clicking on "Upload Resume"                      |                      |               |         |
| Eacthory: Disconce Film Line                                                                                                    | Resume Title                | Pfizer APPLICATION FORM                                    |                      | Upload Resume |         |
| Endback (Range Patrice) Terrer of Line                                                                                                    |                             |                                                            |                      |               |         |
| Easthock Dissoc Policy Terror of Like                                                                                                    |                             |                                                            |                      |               |         |
| Facility / Ditury Drilly / Terre of I to                                                                                                    |                             | 🖺 Save                                                     |                      | 🗶 Cancel      |         |
| Languages -                                                                                                    |                             |                                                            |                      |               |         |

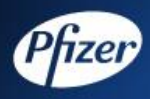

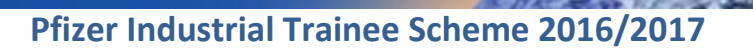

 Click on Browse and select your application form and press the button upload. DO NOT UPLOAD YOUR CV OR COVER LETTER. Any CV's or cover letters won't be taken into consideration. You MUST complete the Application Form

| Pfizer                                   |                          |  |
|------------------------------------------|--------------------------|--|
| Uploa<br>Select a file and               | upload it.<br>Upload It. |  |
|                                          |                          |  |
| Feedback   Privacy Policy   Terms of Use |                          |  |

• After uploading your Application Form press the save button

| Fizer My Profile Appl         | ications 0 Saved Jobs 0 Job Alerts 0 | )     | S               |
|-------------------------------|--------------------------------------|-------|-----------------|
|                               |                                      | + Add |                 |
| Email                         |                                      |       |                 |
| Linai                         |                                      |       |                 |
| *Email Type                   | *Email Address                       |       | V Instand       |
| Select                        |                                      |       | E Piereneo      |
|                               |                                      | + Add |                 |
|                               |                                      |       |                 |
| Resume                        |                                      |       |                 |
| Please enter a resume title l | before clicking on "Upload Resume"   |       |                 |
| Resume Title                  | Pfizer APPLICATION FORM              |       | Upload Resume   |
|                               |                                      |       |                 |
|                               |                                      |       |                 |
|                               | 😂 Save                               |       | <b>X</b> Cancel |
|                               | 🛱 Save                               |       | ¥ Cancel        |

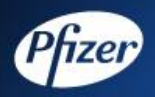

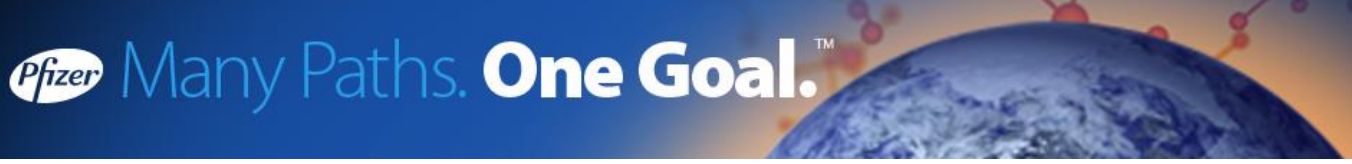

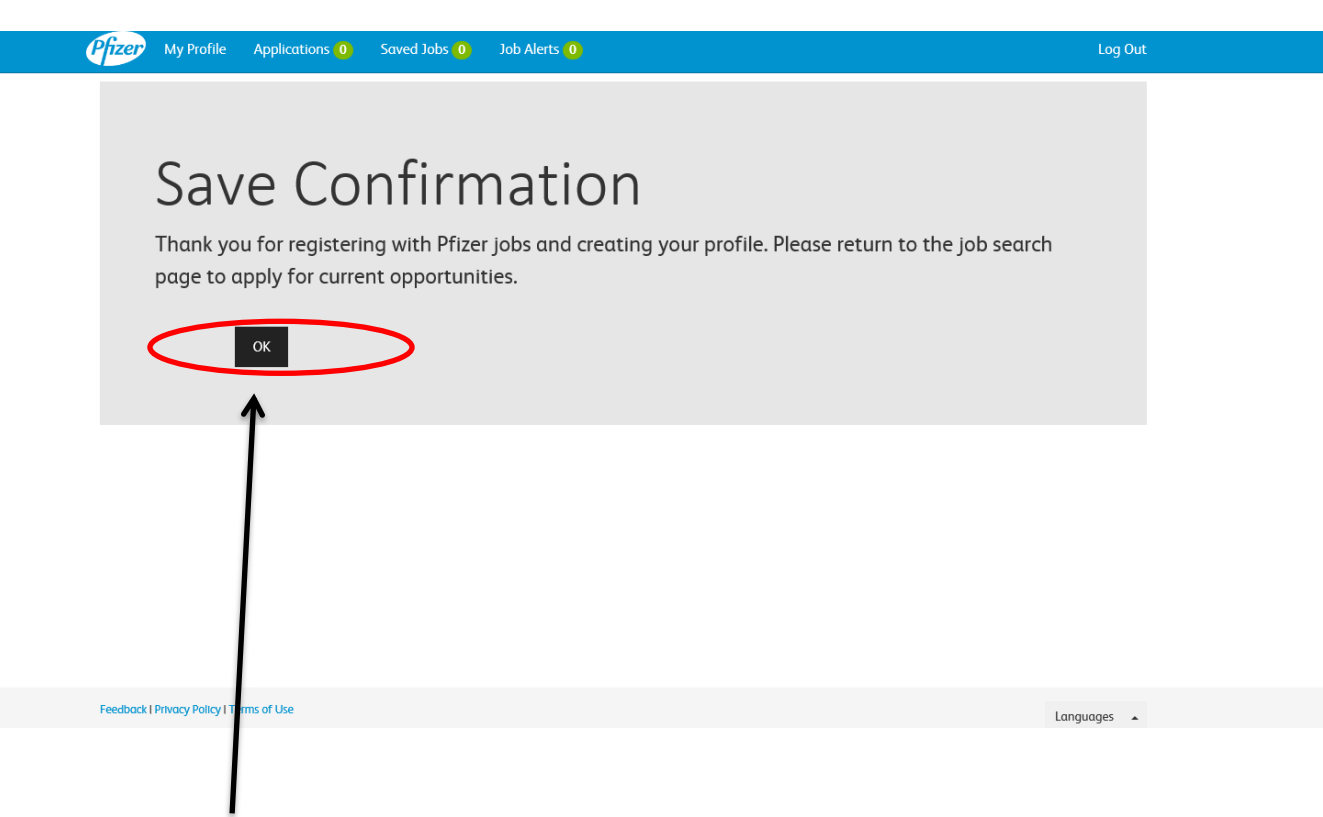

• Click OK and this screen will then pop up and you will need to click on Advanced Search tab

| Prizer My Profile Applications (0) | Saved Jol s 0 Job Alerts 0 |        | Sign On |
|------------------------------------|----------------------------|--------|---------|
| Find Your Perfect Job              |                            |        |         |
| North America <del>-</del>         | nited States -             |        |         |
| Advanced                           | Search +                   | ۹.5    | iearch  |
|                                    |                            | 🖹 Save | C New   |

To find your perfect job, use the drop down menus above and then press the Search button.

| Feedback   Privacy Policy   Terms of Use | Languages 🔺 |
|------------------------------------------|-------------|
|                                          |             |

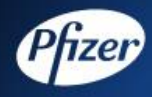

i.

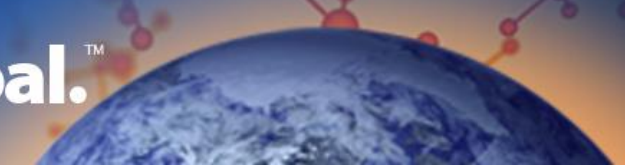

## Pfizer Industrial Trainee Scheme 2016/2017

• Type in the Job Requisition ID (you will find the Job Requisition ID under the placements available section on the Industrial Trainee website) for the position you want to apply for in the 'Job ID' box and press Search

| bd ID Keywords   101225 Enter Keywords   Include Virtual Jobs Arter Keywords   Avtual Job at Pfizer is a position that could be either remore (home office) OR a position which could be located in any of our office locations across the globe.   Employment Details Posted Within   Part-Time Anytime   Begular Anytime   Temporary Last Week   Intern Position Last Week   Last Year                                                                                                    | Region -                                            |                                                    |                                                   | Job Function -  |
|----------------------------------------------------------------------------------------------------|-----------------------------------------------------|----------------------------------------------------|---------------------------------------------------|-----------------|
| but D Keywords   1013295 Enter Keywords   Include Virtual Jobs Autoual Job at Pfizer is a position that could be either remote (home office) OR a position which could be lacated in any of our office locations across the globe.   Employment Details Posted Within   Part-Time Anytime   Part-Time Anytime   Part-Time Last Week   Demporary Last Months   Intern Position Last Yeer   20 Part Regular   Data Provide Virtual Jobs                                                                                                    | ¥                                                   |                                                    | Basic Search -                                    | <b>Q</b> Search |
| 1013295       Enter Keywords         Include Virtual Jobs       Avaal Job at Pfizer is a position that could be either remote (home office) OR a position which could be located in any of our office locations across the globe.         Employment Details       Posted Within         Part-Time       Anytime         Partportary       Last Week         Intern Position       Last Week         Last Year       Last Year         2 bare       Posted Yithin                                                                                                    | Job ID                                              | Keywords                                           |                                                   |                 |
| Include Virtual Jobs   Artual Job at Pfizer is a position that could be either remote (home office) OR a position which could be located in any of our office locations across the globe.   Employment Details   Path-Time   Path-Time   Pa                                                                                                    | 1013295                                             | Enter Keywords                                     |                                                   |                 |
| A Virtual to do at Pfizer is a position that could be either remote (home office) OR a position which could be located in any of our office locations across the globe.          Employment Details       Posted Within         Pull-Time       Anytime         Part-Time       Last Week         Regular       Last Month         Intern Position       Last 3 Months         Last Y Pear       The Year         Do ID       Posing Title       Opened       Location                                                                                                    | Include Virtual Jobs                                |                                                    |                                                   |                 |
| Employment Details     Posted Within <ul> <li>Full-Time</li> <li>Anytime</li> <li>Last Week</li> <li>Last Week</li> <li>Last Months</li> <li>Last Year</li> </ul> <ul> <li>Intern Position</li> </ul> Do ID <ul> <li>Posting Title</li> <li>Opened</li> <li>Location</li> </ul>                                                                                                    | A Virtual Job at Pfizer is a position that could be | either remote (home-office) OR a position which cr | ould be located in any of our office locations ac | oss the globe.  |
| ○ Full-Time       ○ Anytime         ○ Part-Time       ○ Last Week         ○ Regular       ○ Last Week         ○ Intern Position       ○ Last Year         Dob ID       Posting Title       Opened         Location                                                                                                    | Employment Details                                  |                                                    | Posted Within                                     |                 |
| ○ Part-Time     ○ Last Week       ○ Regular     ○ Last Month       ○ Intern Position     ○ Last 3 Months       ○ Intern Position     ○ Last Year                                                                                                    | ○ Full-Time                                         |                                                    | Anytime                                           |                 |
| ○ Regular     ○ Last Month       ○ Temporary     ○ Last 3 Months       ○ Intern Position     ○ Last Year         Do ID     Posting Title     Opened     Location                                                                                                    | ○ Part-Time                                         |                                                    | C Last Week                                       |                 |
| ○ Temporary     ○ Last 3 Months       ○ Intern Position     ○ Last Year       Job ID     Posting Title       Opened     Location                                                                                                    | Regular                                             |                                                    | Last Month                                        |                 |
| O Intern Position Cast Year Company Company C | <ul> <li>Temporary</li> </ul>                       |                                                    | Last 3 Months                                     |                 |
| Job ID Posting Title Opened Location                                                                                                    | Intern Position                                     |                                                    | ○ Last Year                                       |                 |
| Job ID Posting Title Opened Location                                                                                                    |                                                     |                                                    |                                                   |                 |
| Job ID Posting Title Opened Location                                                                                                    |                                                     |                                                    | <b>B</b> 5                                        | <b>A</b> 11     |
|                                                                                                    |                                                     |                                                    | l型) Save                                          | C New           |

- The role will appear at the bottom of the screen
- Click on the Posting Title
- Click on the 'Apply Now' button

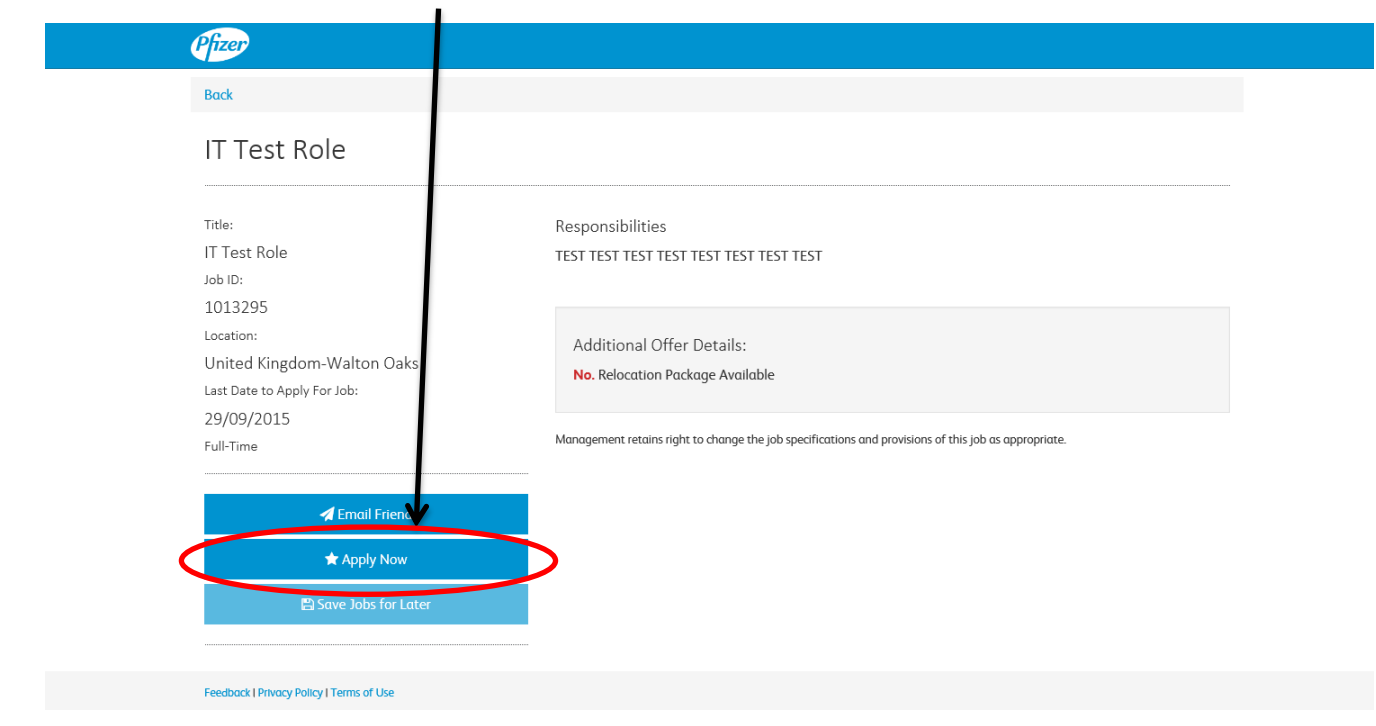

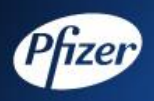

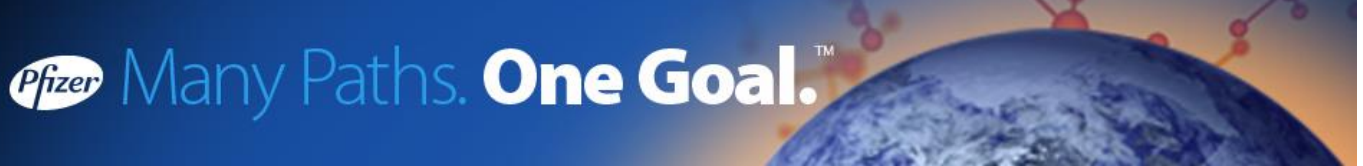

- Click the box to use the Application Form you have uploaded
- Choose an option under how you heard about the job
- Click Apply Now

| Pfizer My Profile                                 | Applications 0 Saved Jobs 1             | Job Alerts 0 |                                       | Log Out     |
|---------------------------------------------------|-----------------------------------------|--------------|---------------------------------------|-------------|
| Apply No                                          | N                                       |              |                                       |             |
|                                                   | , v v                                   |              |                                       |             |
| Confirm your Co                                   | ontact details                          | Edit         | * Choose one resume                   | + Add       |
| Name:<br>Address:                                 | Test Test<br>Test<br>Test               | <            | Pfizer APPLICATION FORM               | •           |
| Phone:<br>Email                                   | 0000000000000000000000000000000000000   |              | Choose a cover letter                 | + Add       |
|                                                   |                                         |              | Select any additional attachments     | + Add       |
| * Choose one of                                   | r more job from your job basket         |              | Enter any additional information      |             |
| ☑ IT Test Role                                    |                                         |              | * How did you find out αbout the job? |             |
|                                                   |                                         |              | Internet                              |             |
|                                                   |                                         |              |                                       |             |
|                                                   | 🖈 Apply Now                             | >            | 🗙 Cancel                              |             |
|                                                   |                                         |              |                                       |             |
|                                                   |                                         |              |                                       |             |
| Feedback   Privacy Policy   T                     | ferms of Use                            |              |                                       | Languages 🔺 |
|                                                   |                                         |              |                                       |             |
|                                                   |                                         |              |                                       |             |
| Ny Profile Applications Saved Jo                  | o Job Alerts o                          |              | Log Out                               |             |
| Submit Co                                         | nfirmation                              |              |                                       |             |
| Your Application was submitte<br>• - IT Test Role | ed Successfully for the following Jobs. |              |                                       |             |
| ок                                                |                                         |              |                                       |             |
|                                                   |                                         |              |                                       |             |
|                                                   |                                         |              |                                       |             |
|                                                   |                                         |              |                                       |             |

- You have now submitted your application
- If you would like to apply for a second position please complete the same process again and change the Job Requisition ID

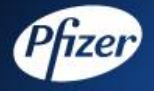